## Installation of CAC*Star™* on a Dell C3765dnf MFD

The kit arrives assembled as shown in the photo below. The contents of the box includes the CACStar option, User's Guide, and a bag containing 3 screws required for securing the CACStar option to the back of the printer. The bag contains an M3 x 10mm screw, an M3 x 40mm screw, and an M4 x 40mm screw. You will need a Phillips #1 screwdriver. If you wish to see an example of the installation process, go to YouTube at https://www.youtube.com/watch?v=-SPu4-i4OBY for a 4 minute video.

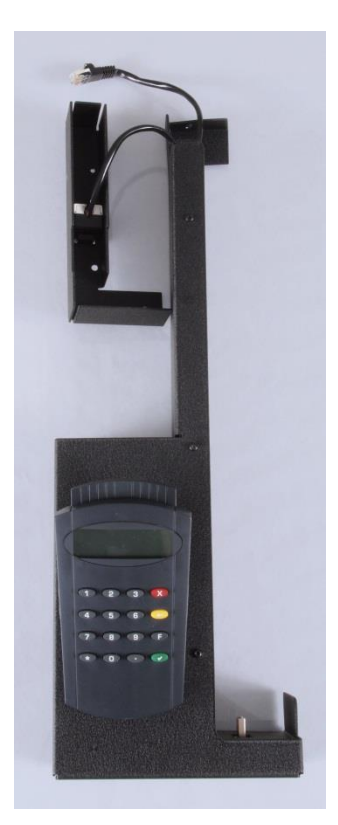

Turn off power to the C3765.

Slide the assembly onto the left hand side of the C3765 so the USB connector on the CAC*Star* is inserted into the USB socket on the front of the C3765. The CAC*Star* will wrap around the left scanner post as shown below.

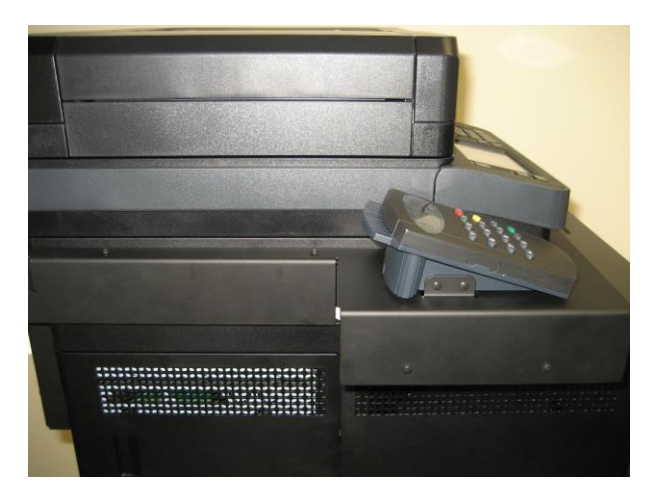

At the rear of the C3765, remove the two mounting screws indicated by arrows in the following picture:

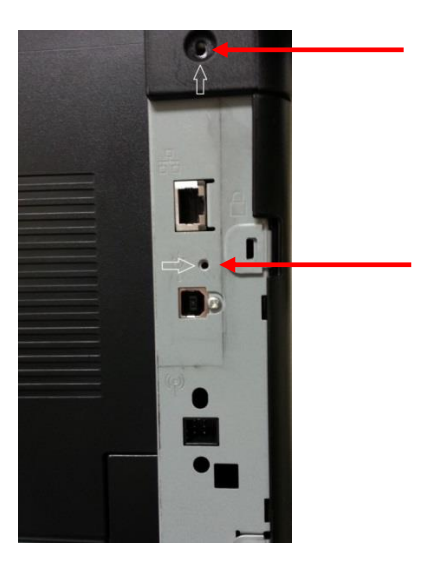

CACStar<sup>™</sup> Installation v5 Dell C3765dnf

Page 2

Connect the CACStar Ethernet cable to the C3765 Ethernet port as shown below:

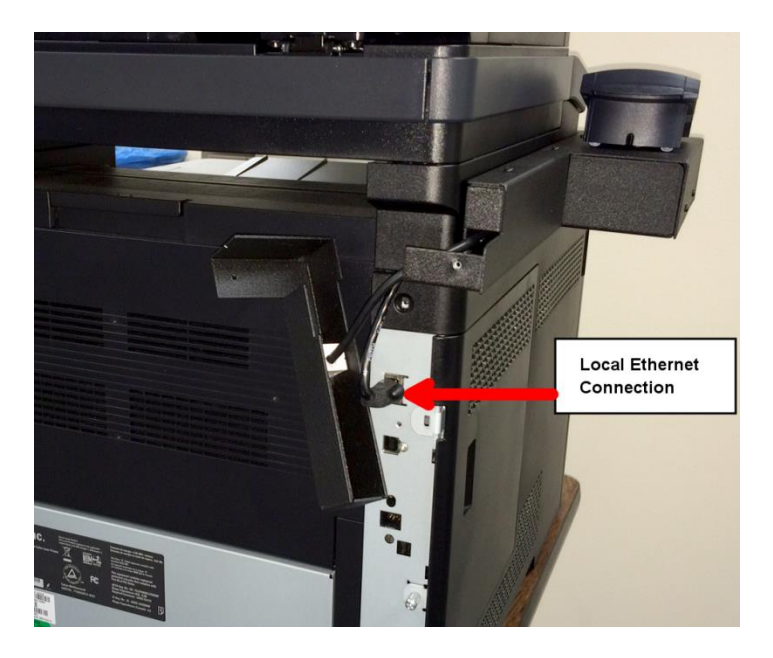

CACStar<sup>™</sup> Installation v5 Dell C3765dnf

Use three screws to attach the back assembly to the C3765. Use the M4 x 40mm screw for the top hole and the M3 x 40mm screw for the lower hole. These two screws use the two holes from which screws were removed in the previous step. Use the M3 x 10mm screw to attach the back assembly to the base CAC*Star* assembly as shown below.

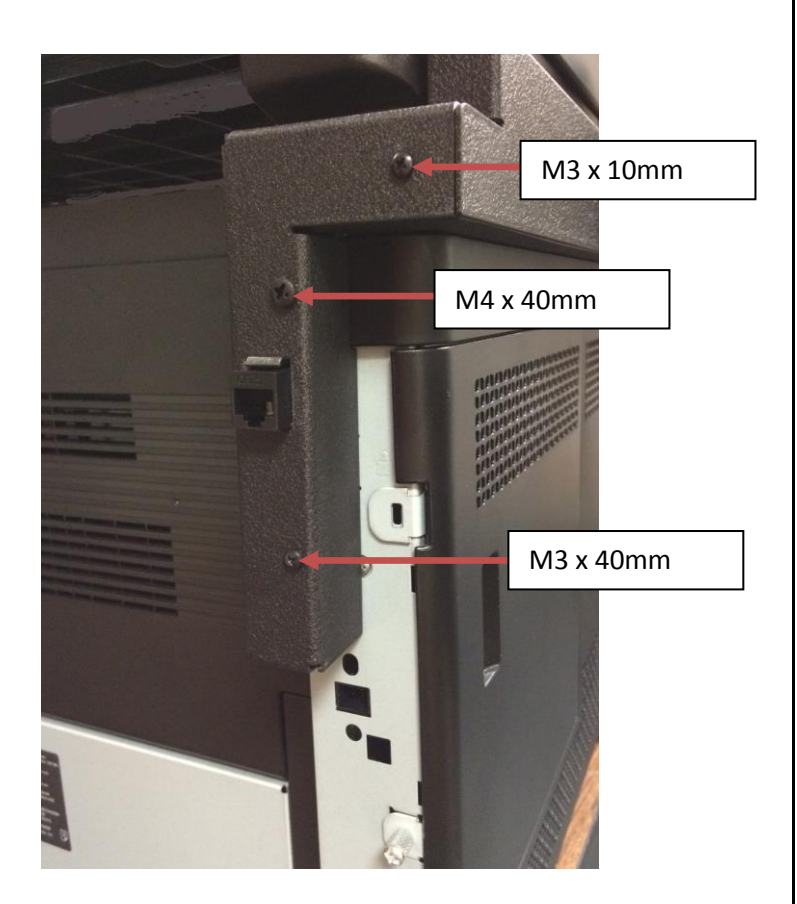

Turn on the C3765. Refer to the CAC*Star* User's Guide for configuration.